# Windows 10 드라이버 설치 안내

㈜다나와컴퓨터 고객지원팀 18.03

페이지 1/13

# 목차

| 1. Windows 10 신규 설치 중 Driver 설정 방법                  | 3  |
|-----------------------------------------------------|----|
| 2. Windows 10 설치 후 Windows Update를 이용한 Driver 설정 방법 | 7  |
| 3. Driver 자동 설치가 진행되지 않는 경우 수동 설정 방법                | 10 |

※ Windows 10 설치 후 각종 Driver는 Network를 통해 대부분 자동 설치가 가능합니다. [단, 네트워크(인터넷) 연결 상태]

#### 1. Windows 10 신규 설치 중 Driver 설정 방법

• Windows 10 설치 초기 화면(그래픽 드라이버 설치 전으로 기본 해상도로 출력) (Windows 10 설치 시 가급적 Network 개통된 랜 케이블을 PC에 연결한 상태로 진행)

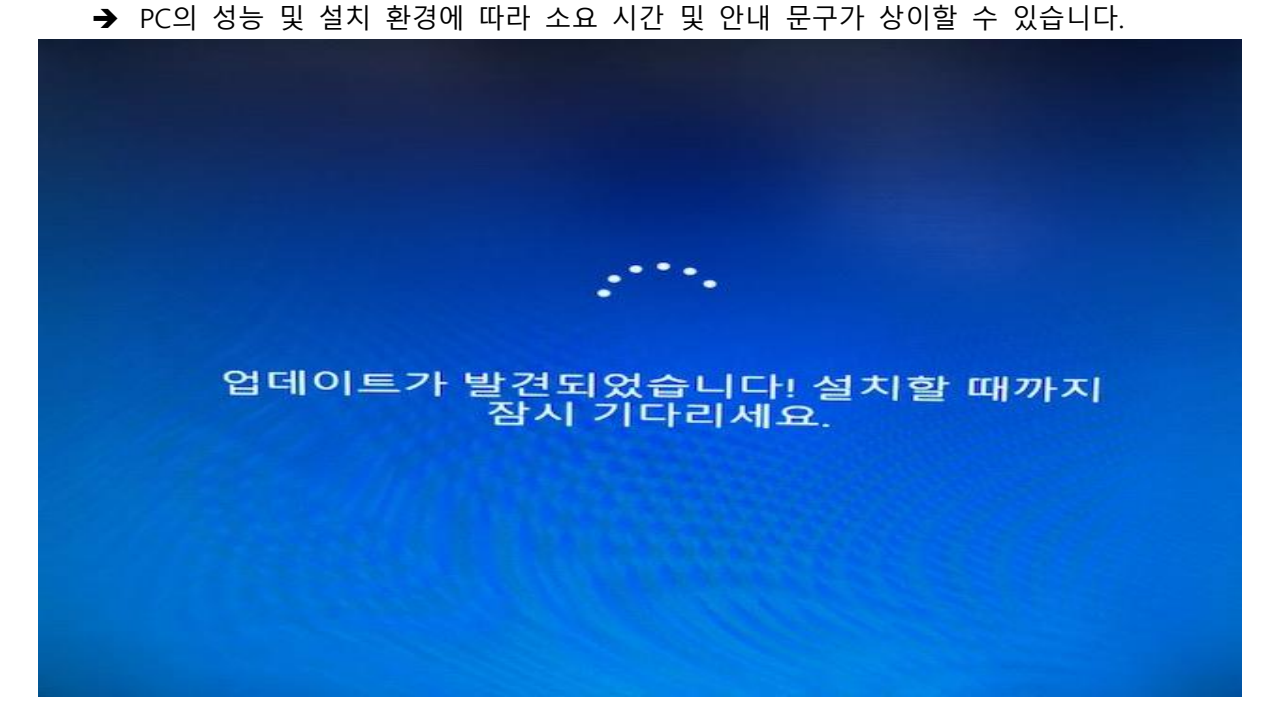

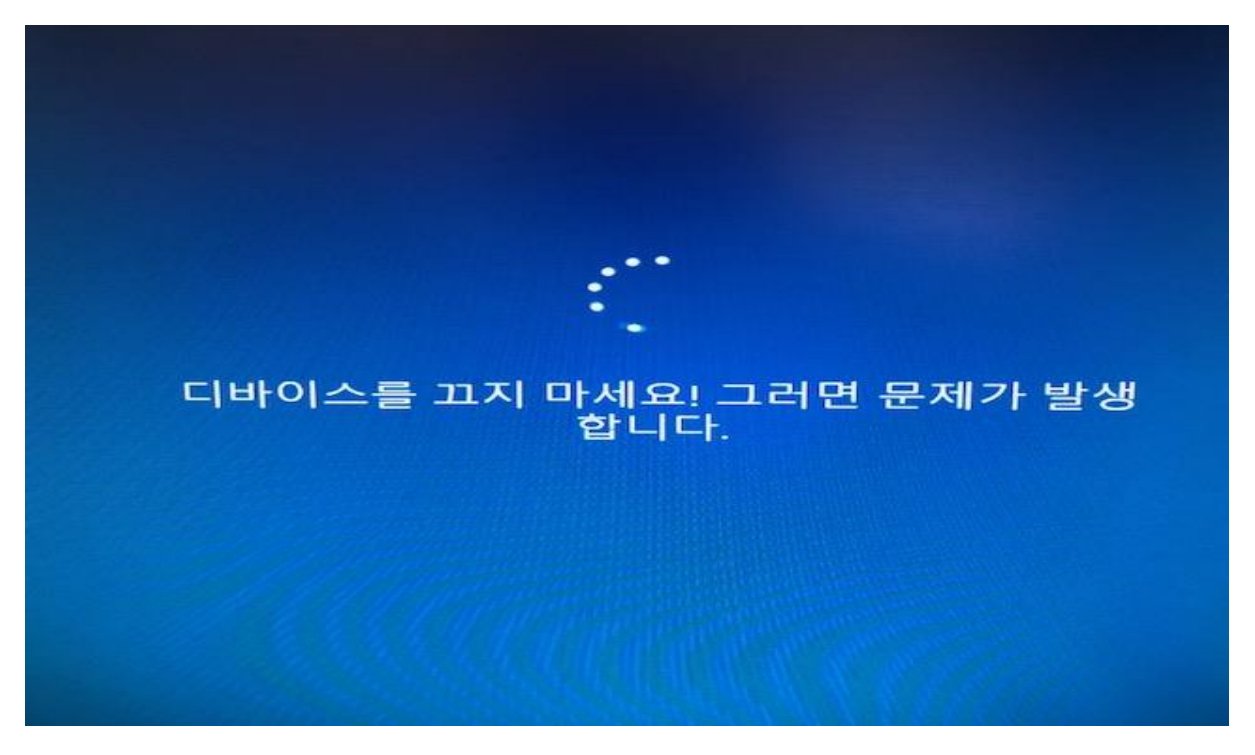

페이지 3/13

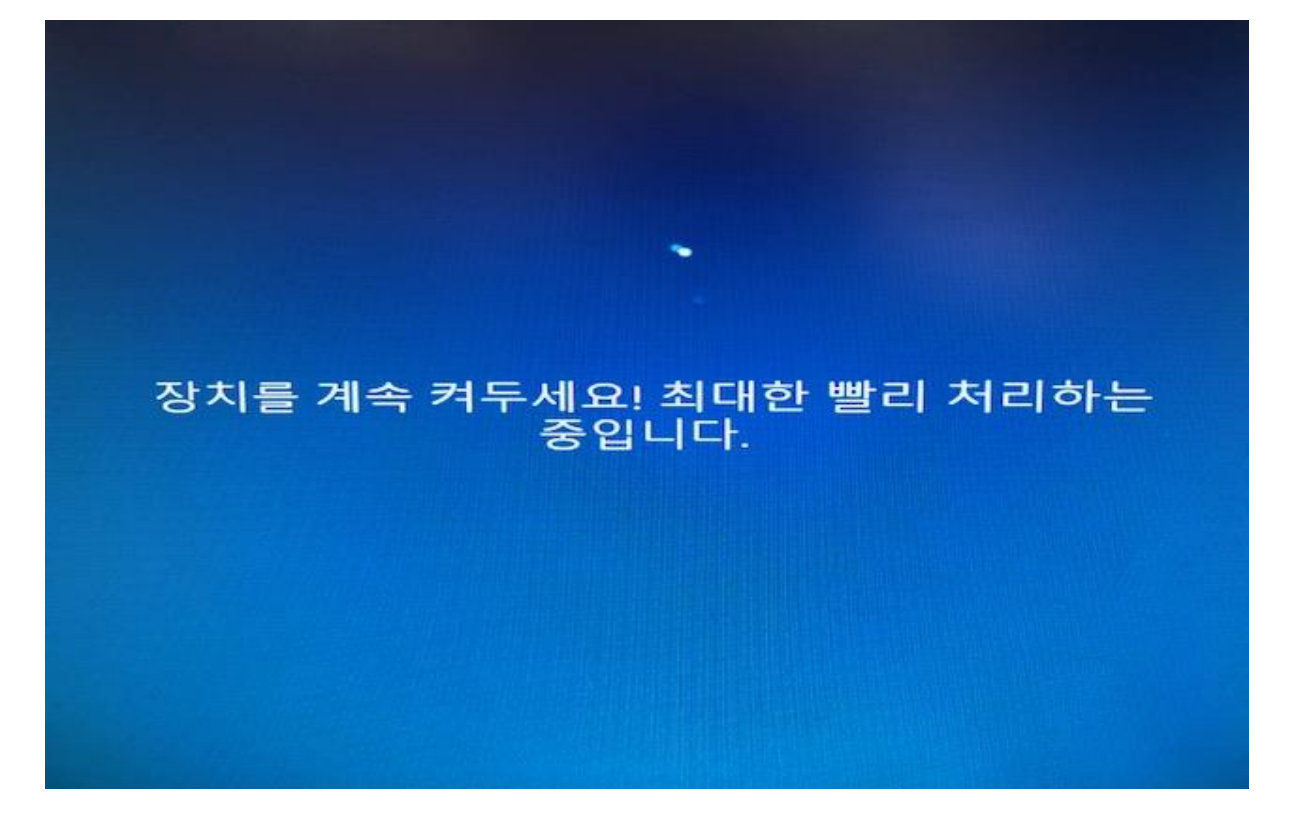

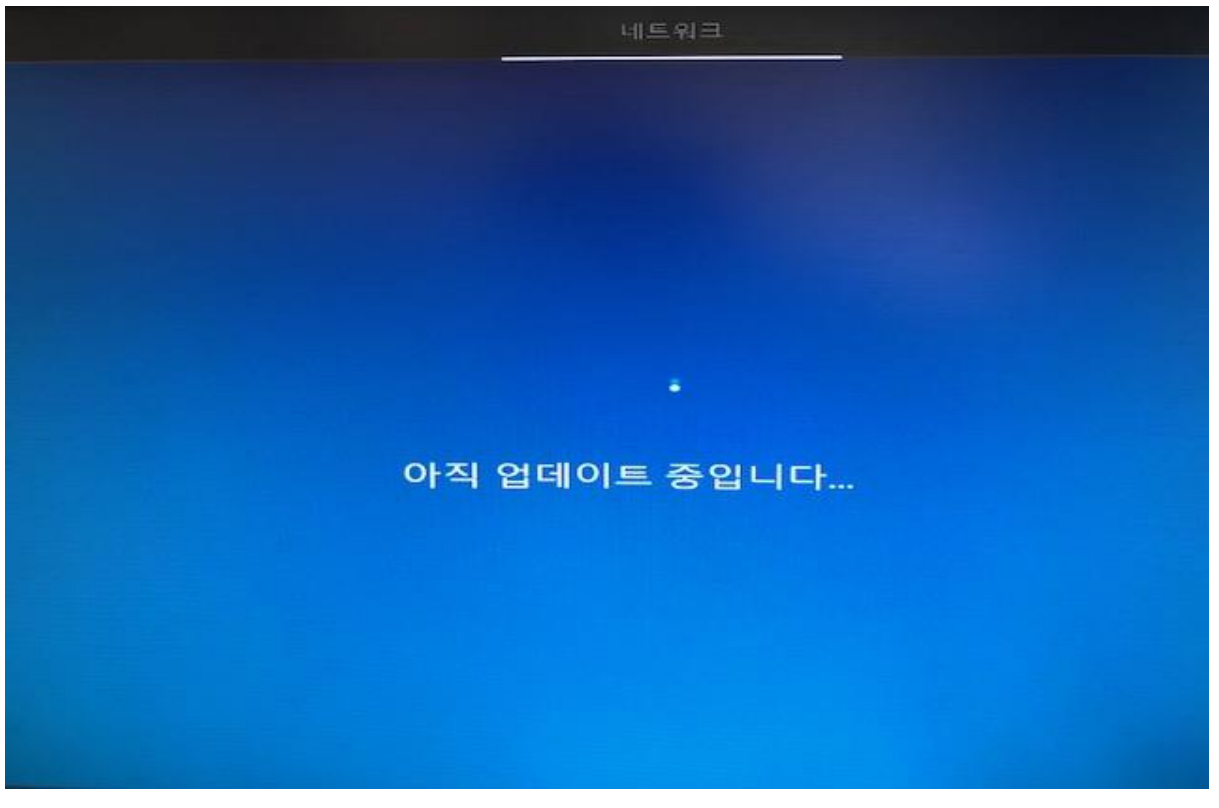

페이지 4/13

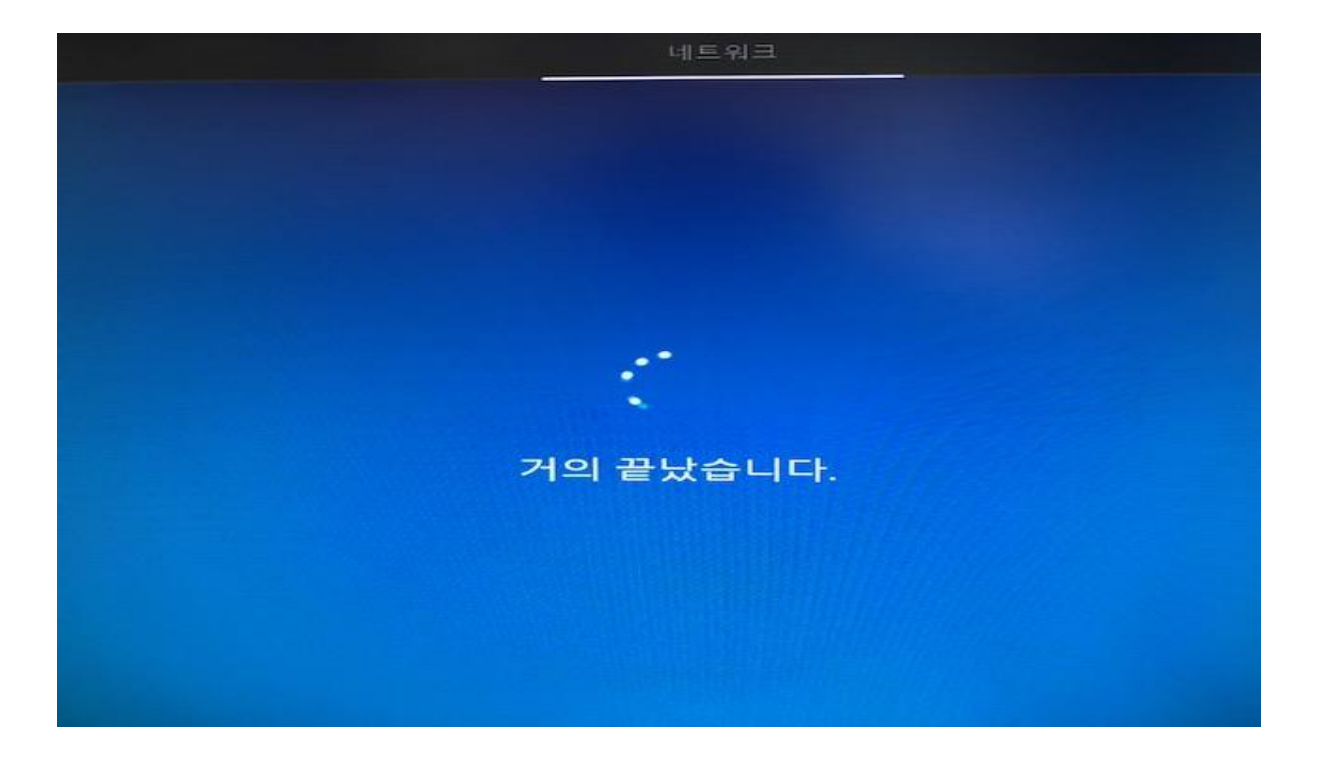

• 그래픽 드라이버가 자동 설치되면서 권장 해상도로 변경된 화면

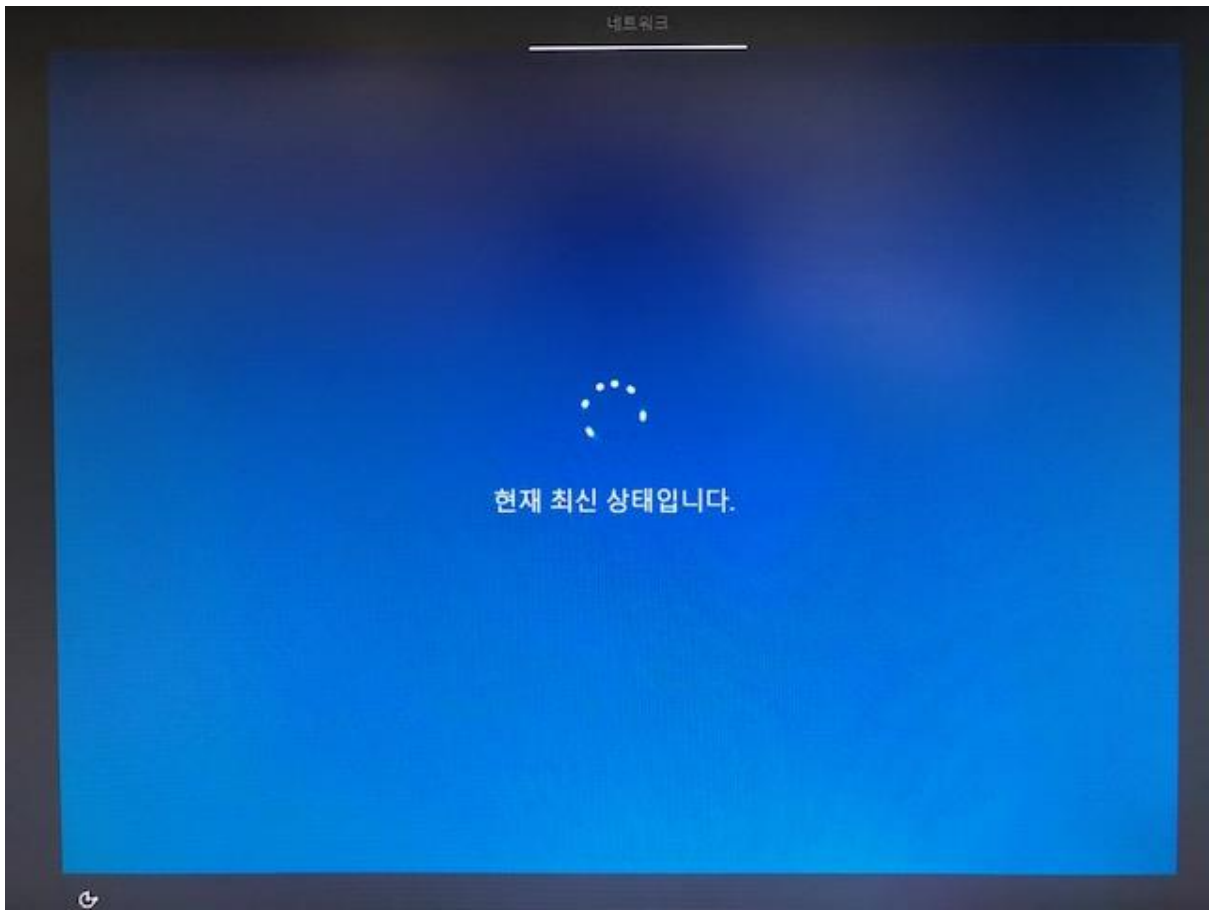

페이지 5/13

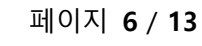

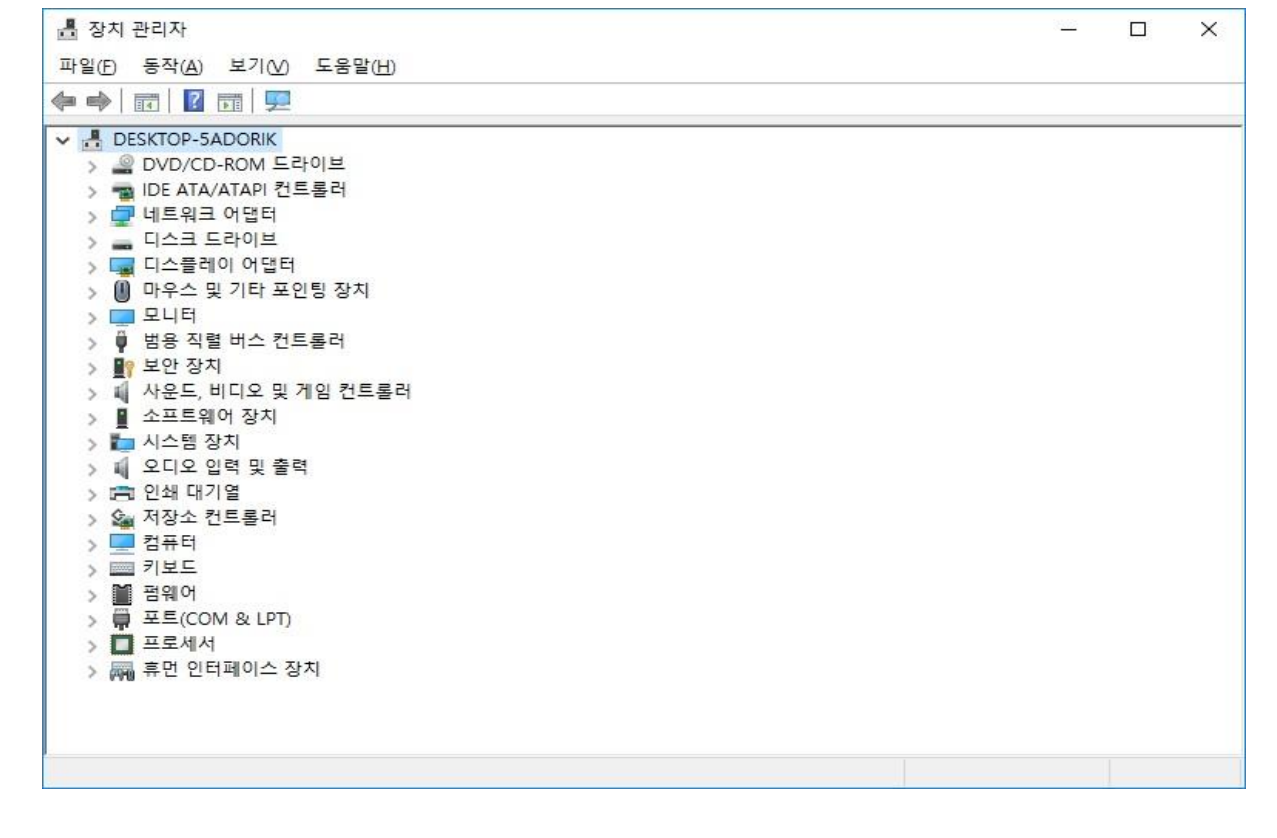

• 모든 드라이버가 정상적으로 설치된 화면

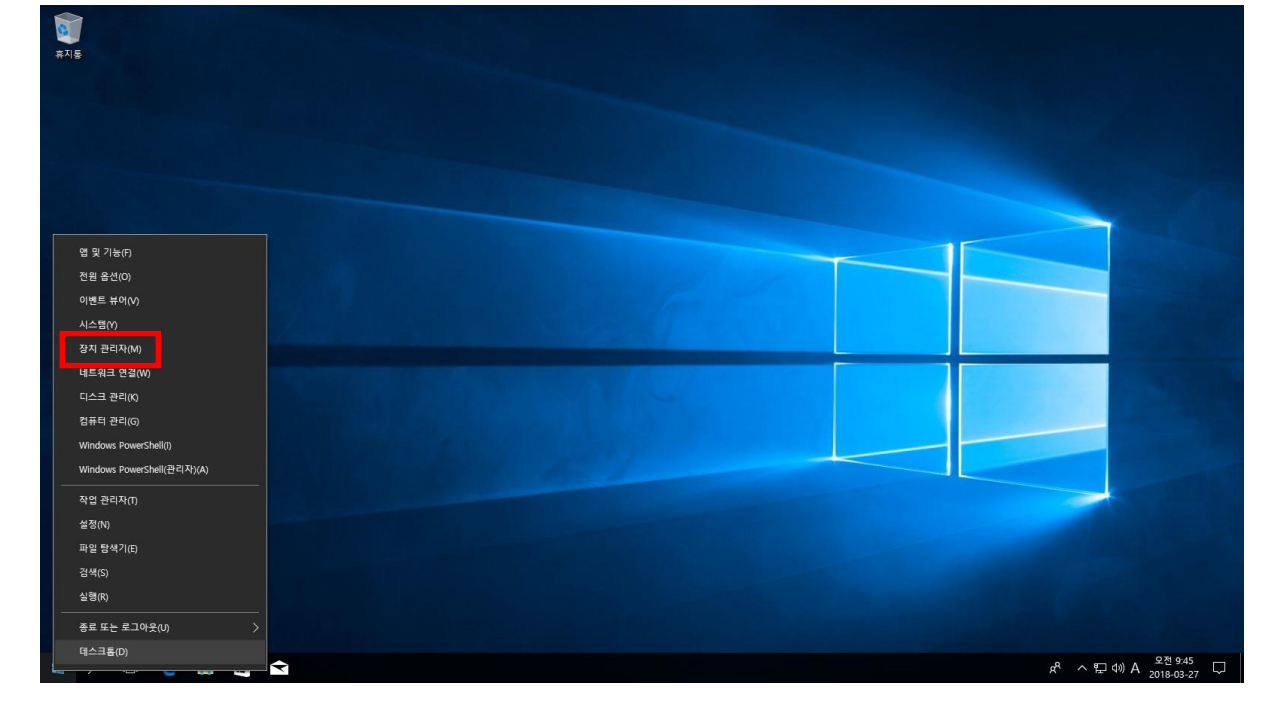

모든 드라이버가 자동 설치된 후 장치관리자를 통해 드라이버 설치 내역 확인
 바탕화면 좌측 하단의 작업 표시줄에 윈도우 시작 버튼 마우스 우 클릭 -> "장치 관리자" 선택

## 2. Windows 10 설치 후 Windows Update를 이용한 Driver 설정 방법 바탕화면 좌측 하단의 작업 표시줄에 윈도우 시작 버튼 마우스 우 클릭 -> "설정" 선택

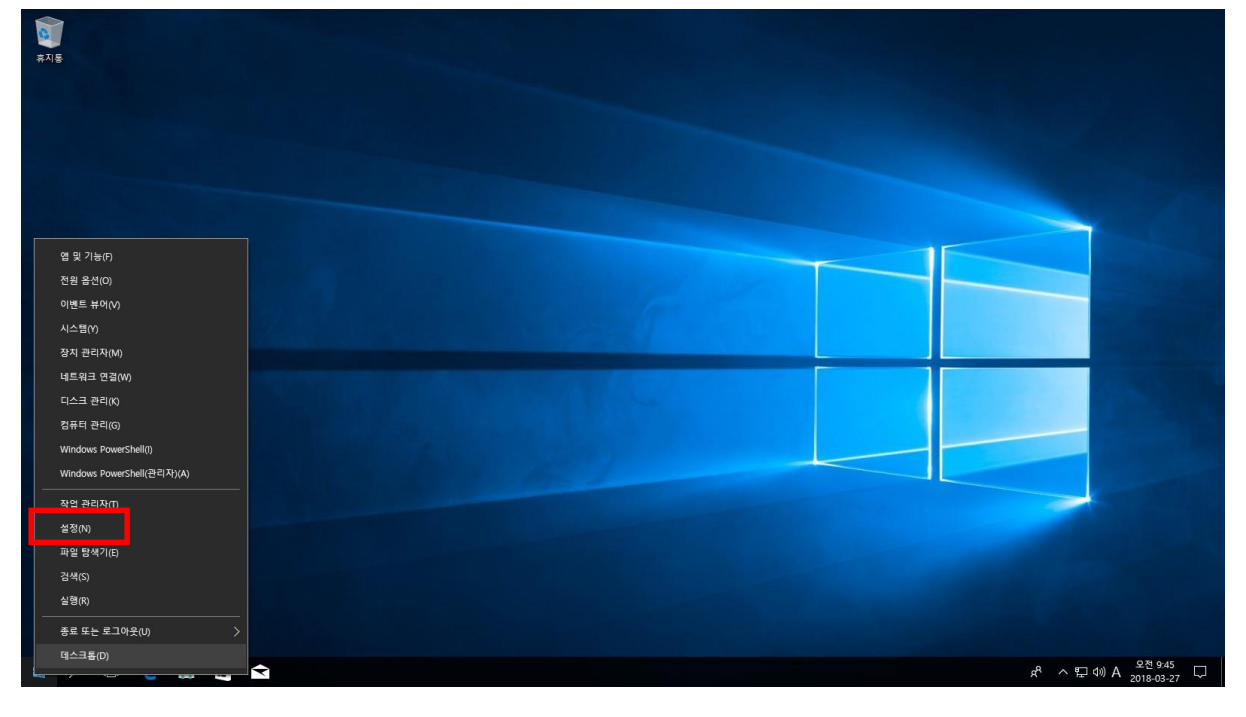

"업데이트 및 보안" 선택

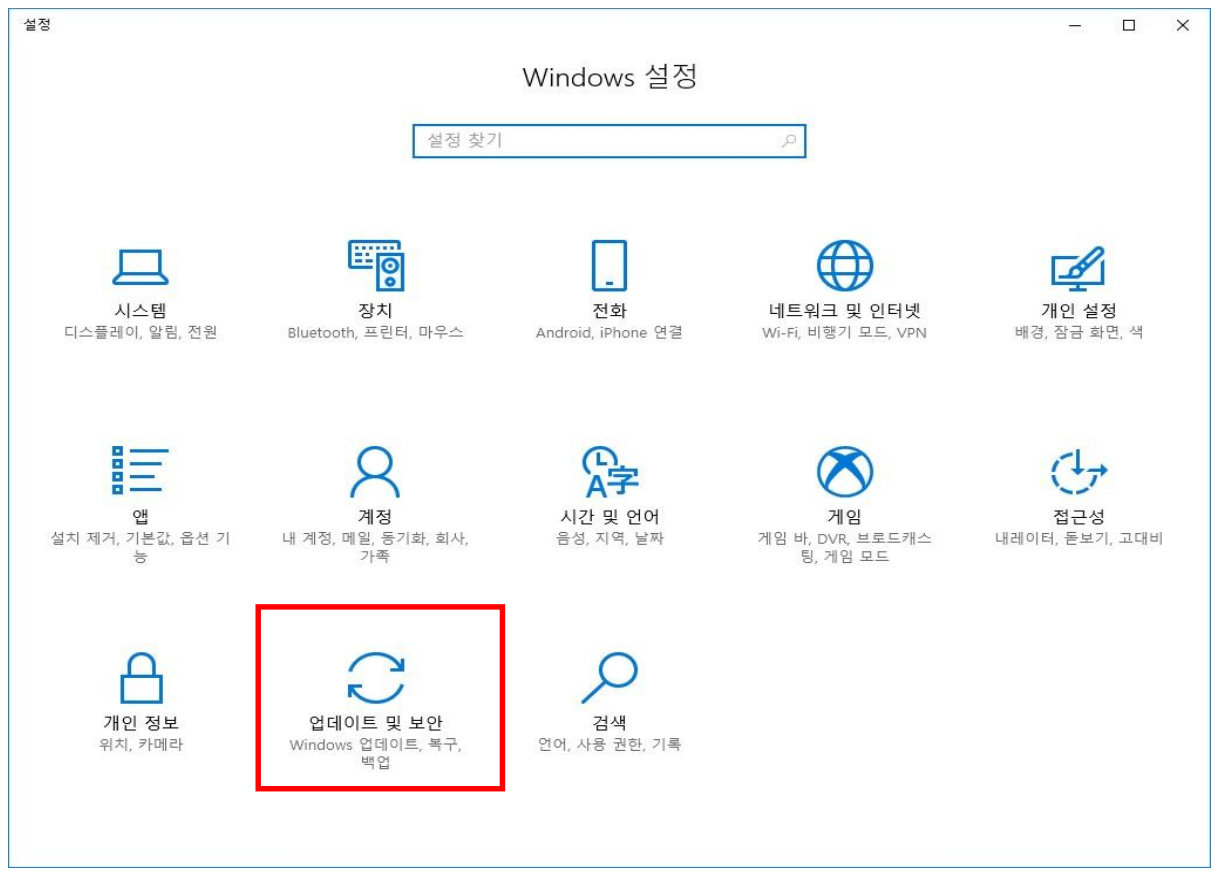

페이지 7 / 13

| ← 설정               | -                                                                                                    |
|--------------------|----------------------------------------------------------------------------------------------------|
| © <sup>2</sup>     | Windows 업데이트                                                                                                    |
| 설정 찾기 🔎            | 업데이트 상태                                                                                                    |
| 업데이트 및 보안          | 오랫동안 중요한 보안 및 품질 업데이트를 설치하지 않아 장치가 위험한 상태입니다.<br>Windows를 보다 안전하게 실행할 수 있도록 장치를 최신 상태로 유지하세요. 계속하려<br>면 이 버튼을 선택하세요. |
| ♥ Windows 업데이트     |                                                                                                    |
| Windows Defender   | 업데이트 확인                                                                                                    |
| 不 백업               | 설치된 업데이트 내역 보기                                                                                                    |
| 🤌 문제 해결            | 업데이트 설정                                                                                                    |
| ① 복구               | 요금이 부과될 수 있는 데이터 통신 연결을 제외하고는 업데이트가 자동으로 다운로드 및 설치됩<br>니다. 이 경우. Windows를 원확하게 실행하는 데 필요하 업데이트만 자동으로 다운로드됩니다.        |
| ⊘ 정품 인증            |                                                                                                    |
| 우 내 자치 차기          | 사용 시간 변경                                                                                                    |
|                    | 다시 시작 옵션                                                                                                    |
| 辩 개발자용             | 고급 옵션                                                                                                    |
| 🗟 Windows 참가자 프로그램 |                                                                                                    |
|                    | 편리한 업데이트 설치 예약                                                                                                    |
|                    | 사용 시간 변경을 선택하여 일반적으로 장치를 사용하는 시간을 지정합니다. 사용 시간 동안에는<br>업데이트 설치를 마치기 위해 장치를 자동으로 다시 시작하지 않습니다.<br>추가 팁 얻기             |
|                    |                                                                                                    |

### Windows 업데이트 화면 -> "업데이트 확인" 선택

## 업데이트 확인중

| ÷          | 설정                      | – 🗆 X                                                                                                    |
|------------|-------------------------|----------------------------------------------------------------------------------------------------|
| (전 N       | <b>客</b><br>에 차기        | Windows 업데이트                                                                                                  |
| 업데이        | 이트 및 보안<br>Windows 업데이트 | 입 데이트 확인 중                                                                                                    |
| <b>†</b> \ | Windows Defender        | 설치된 업데이트 내역 보기<br>업데이트 설정                                                                                     |
| ₹ 4<br>Ø 4 | 백업<br>문제 해결             | 요금이 부과될 수 있는 데이터 통신 연결을 제외하고는 업데이트가 자동으로 다운로드 및 설치됩<br>니다. 이 경우, Windows를 원활하게 실행하는 데 필요한 업데이트만 자동으로 다운로드됩니다. |
| 0          | 복구                      | 사용 시간 변경                                                                                                    |
| 0          | 정품 인증                   | 다시 시작 옵션                                                                                                    |
| Å١         | 내 장치 찾기                 | 고급옵션                                                                                                    |
| ₿ ¢        | 개발자용                    | 편리한 업데이트 설치 예약                                                                                                |
|            | Windows 참가자 프로그램        | 사용 시간 변경을 선택하여 일반적으로 장치를 사용하는 시간을 지정합니다. 사용 시간 동안에는<br>업데이트 설치를 마치기 위해 장치를 자동으로 다시 시작하지 않습니다.<br>추가 팁 얻기      |

# 각종 보안패치 및 미설치된 Driver 혹은 마이크로 소프트를 통해 인증된 최신 Driver 확인

#### → 자동 다운로드 및 설치 진행(Driver 및 패치 특성에 따라 PC 다시 시작 진행

| ← 설정                                          | - 🗆 X                                                                                                    |
|-----------------------------------------------|----------------------------------------------------------------------------------------------------|
| · 홈                                           | Windows 업데이트                                                                                                    |
| 일 및 기 / / · · · · · · · · · · · · · · · · ·   | 업데이드 영대<br>업데이트를 사용할 수 있습니다.<br>• Windows Defender Antivirus 정의 업데이트 - KB2267602 (정의 1.263.1535.0)<br>상태:설치 대기 중 |
| <ul> <li>Windows Defender</li> </ul>          | • 2018-03 x64 기반 시스템용 Windows 10 Version 1709에 대한 누적 업데이트<br>(KB4088776)<br>상태: 다운로드 준비 중 - 60%                  |
| ↑ 백업                                          | • Windows 악성 소프트웨어 제거 도구 x64 - 2018년 3월(KB890830)<br>상태:설치 대기 중                                                  |
| <ul> <li>↗ 문제 해결</li> <li>③ 복구</li> </ul>     | • 2018-03 x64 기반 시스템용 Windows 10 Version 1709의 Adobe Flash Player 보안<br>업데이트(KB4088785)<br>설치된 업데이트 내역 보기        |
| ⊘ 정품 인증                                       | 업데이트 설정                                                                                                    |
| <ul> <li>光 내 장치 찾기</li> <li>研 개발자용</li> </ul> | 요금이 부과될 수 있는 데이터 통신 연결을 제외하고는 업데이트가 자동으로 다운로드 및 설치됩<br>니다. 이 경우, Windows를 원활하게 실행하는 데 필요한 업데이트만 자동으로 다운로드됩니다.    |
| 闼 Windows 참가자 프로그램                            | 사용 시간 변경<br>다시 시작 옵션                                                                                             |
|                                               | 고급 옵션                                                                                                    |

#### 3. Driver 자동 설치가 진행되지 않는 경우 수동 설정 방법

바탕화면 좌측 하단의 작업 표시줄에 윈도우 시작 버튼 마우스 우 클릭 -> "장치 관리자" 선택

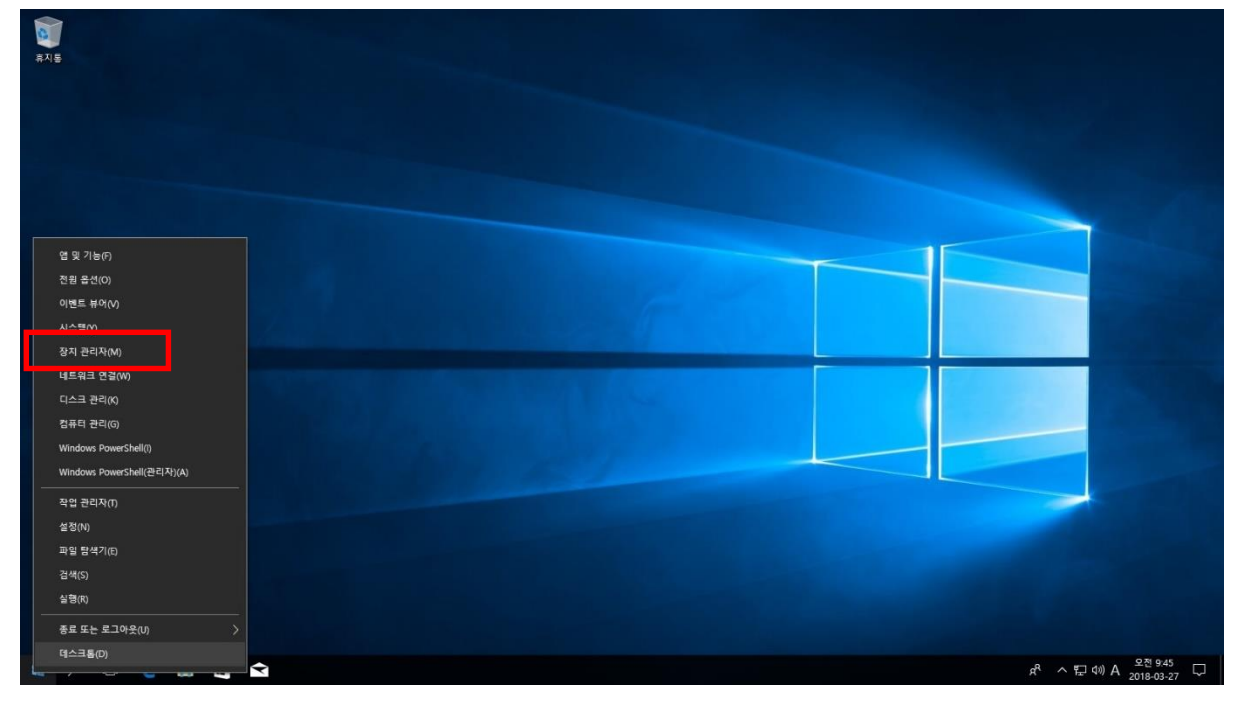

\* 장치관리자에 Driver가 설치 되지 않은 내역이 확인(예: 사운드 드라이버)

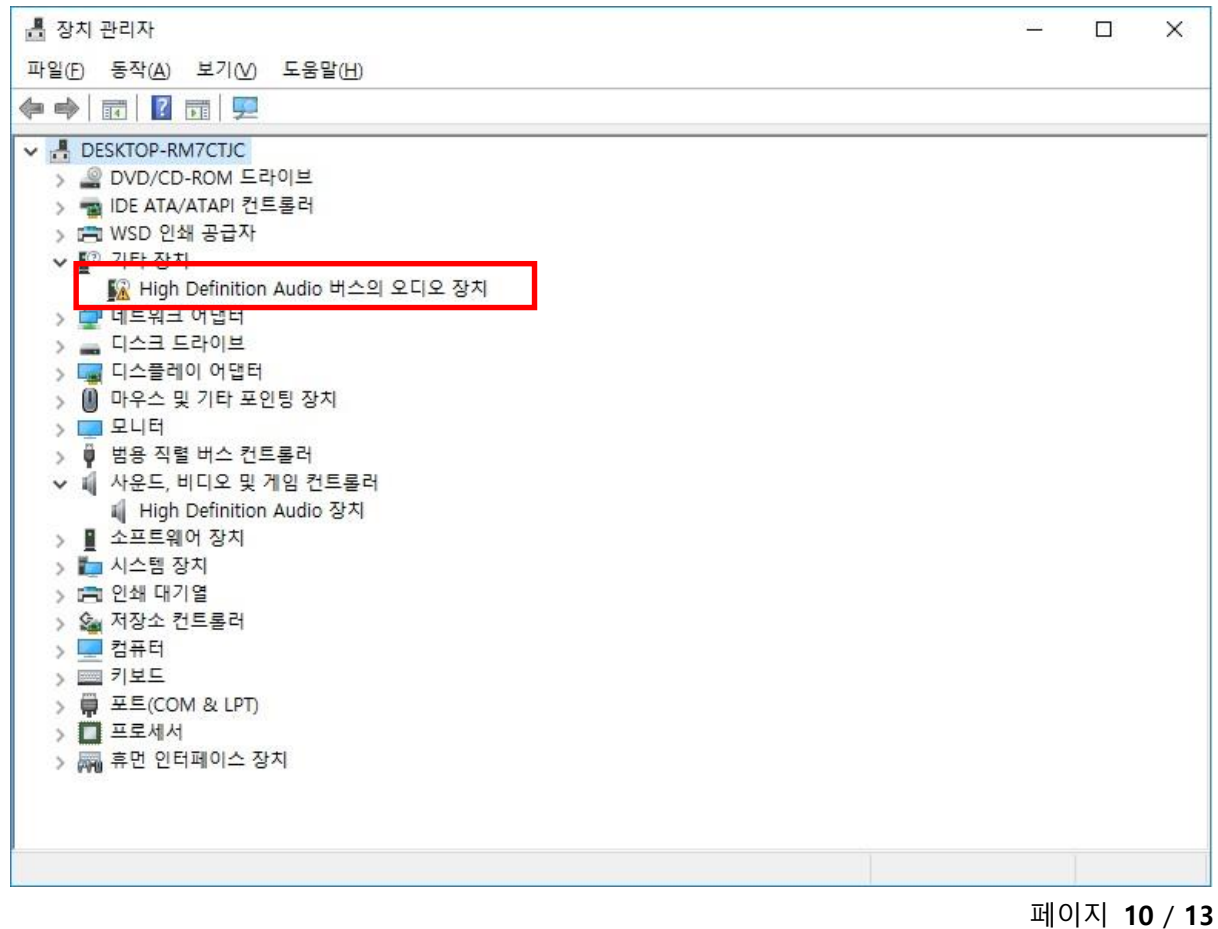

#### 페이지 11 / 13

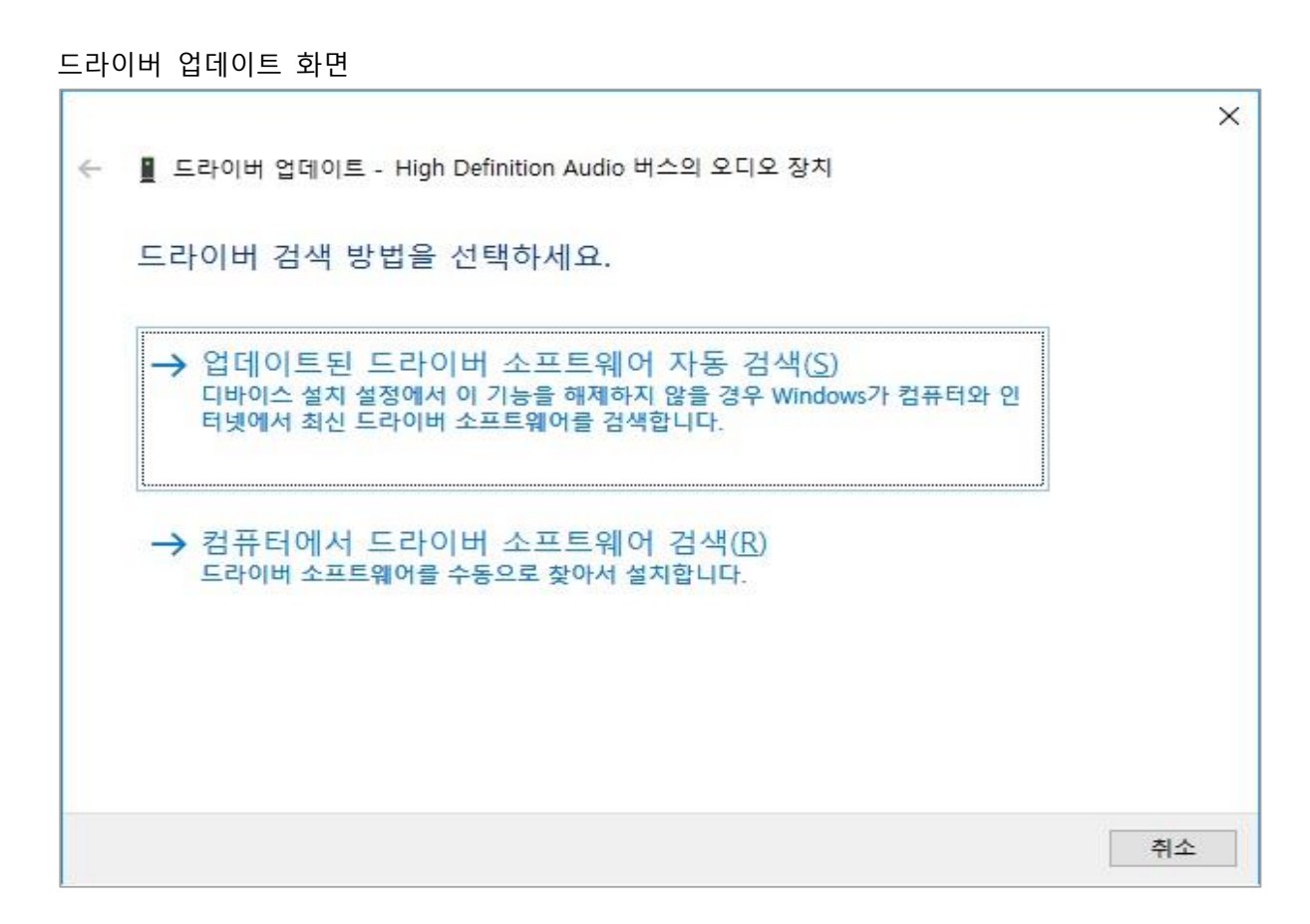

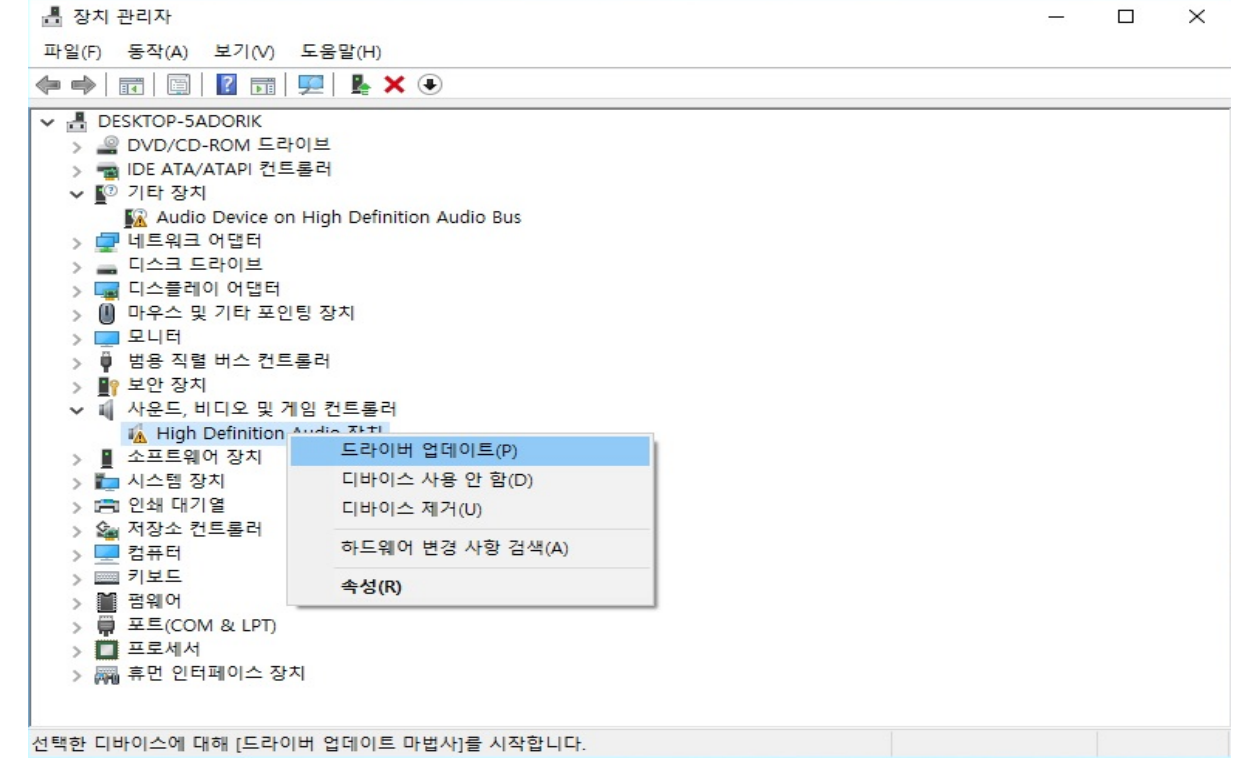

미설치된 드라이버를 선택하여 마우스 우 클릭 -> "드라이버 업데이트" 선택

|   |                                                | × |
|---|------------------------------------------------|---|
| ~ | 📱 드라이버 업데이트 - High Definition Audio 버스의 오디오 장치 |   |
|   | 온라인에서 드라이버 검색 중                                |   |
|   |                                                |   |
|   |                                                |   |
|   |                                                |   |
|   |                                                |   |
|   |                                                |   |
|   |                                                |   |
|   |                                                |   |
|   |                                                |   |
|   | 수 있는 것 같은 것 같은 것 같은 것 같은 것 같은 것 같은 것 같은 것 같    |   |

Driver 설치가 완료된 화면

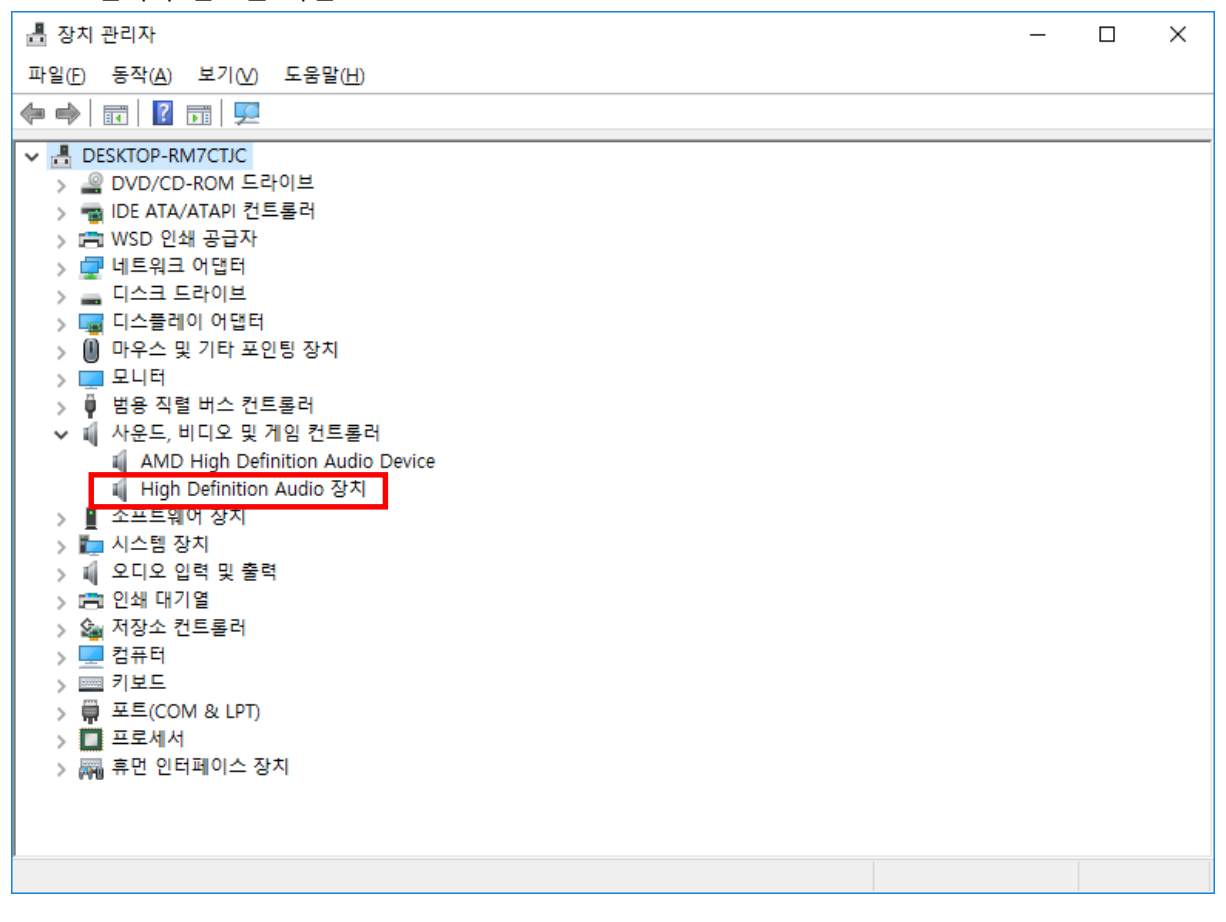

페이지 12 / 13

# 감사합니다.

페이지 13 / 13